#### 8. 学生用メールサービスの利用方法

8.1.学生用メールとは

学生用メール(KUMOI)とは、本学の学生に付与しているメールサービスです。 Microsoft 社が運営する Office365 を利用したメールサービスを提供しています。学内だけ ではなく、自宅などの学外からも利用が可能です。

学生用メール(KUMOI)には大学からの緊急通報など、重要なお知らせが送られてきま すので、必ず読むようにしてください。

学生用メールサービスでは

(姓).(名).(3文字の英数字)@st.kyoto-u.ac.jp

の形式であらかじめ決められたメールアドレスが提供されます。(例:京大太郎さんの場合、kyodai.taro.12a@st.kyoto-u.ac.jpというメールアドレスが提供されます。)

ご自身のメールアドレスは、学生アカウント通知書や、下記のURLの「学生アカウント などの設定変更」ページで確認できます。

https://ecs.iimc. kyoto-u.ac.jp

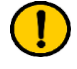

提供されたメールアドレスは原則変更できません。相応しくない場合、明らかな間違いが ある場合などは、情報環境支援センターへお問い合わせください。

また、学生用メール用の主な仕様は以下のようになっています。

・メールの送信容量上限:既定では添付ファイル含めて 25MB

・受信箱 (メールスプール)の容量:50GB

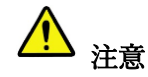

受信箱(メールスプール)の容量をオーバーすると、メールを受信できなくなります。不

要なメールは適宜削除してください。

このマニュアルに表示されている画像の一部は、Office365の更新により実際の表示と異なる場合があります。

- 8.2.サインインとサインアウト
- 1. http://mail.st.kyoto-u.ac.jp/ にアクセスします。「こちら」をクリックします。

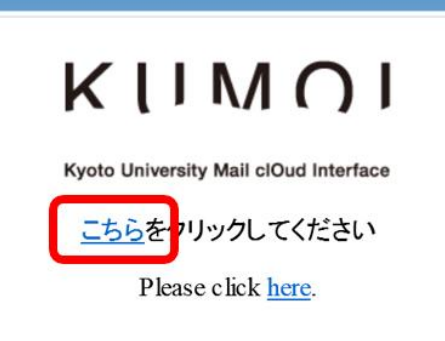

2. ECS-ID とパスワードを入力し、「ログイン」ボタンをクリックします。

| 京都大学統合認証システム                                             |
|----------------------------------------------------------|
|                                                          |
|                                                          |
| □ ログインを記憶しません。<br>□ サービスへの属性送信同意を再確認します。                 |
| ログイン                                                     |
| <ul> <li>→パスワードをお忘れの方はこちら</li> <li>→お困りの方はこちら</li> </ul> |

3. 初回アクセス時のみ言語の設定が必要です。言語とタイムゾーンを設定し、「保存」 ボタンをクリックします。

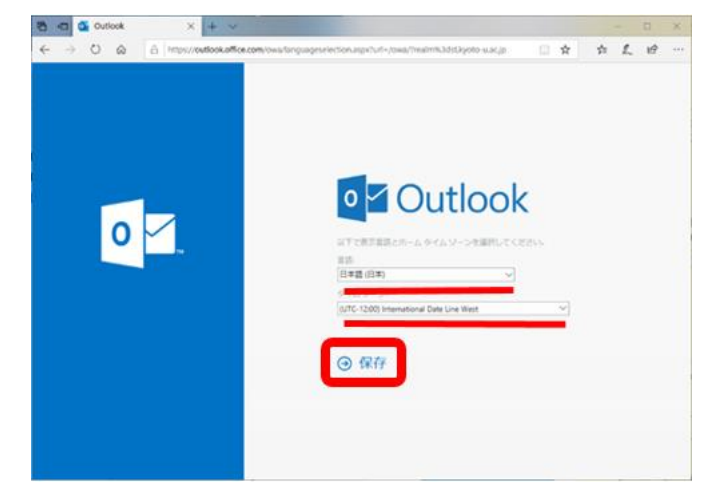

4. 2回目以降は以下の画面が表示されますので、メールアドレスが正しければ「はい」 を選択します。

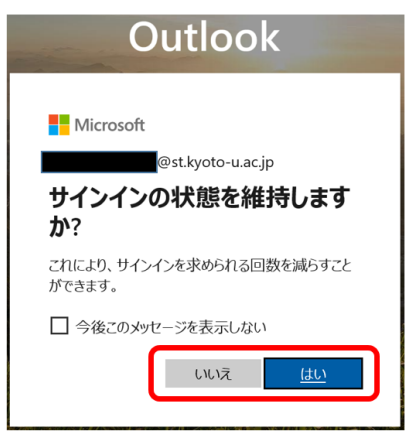

5. サインアウトする際は、右上のアイコンをクリックし、「サインアウト」を選択しま す。

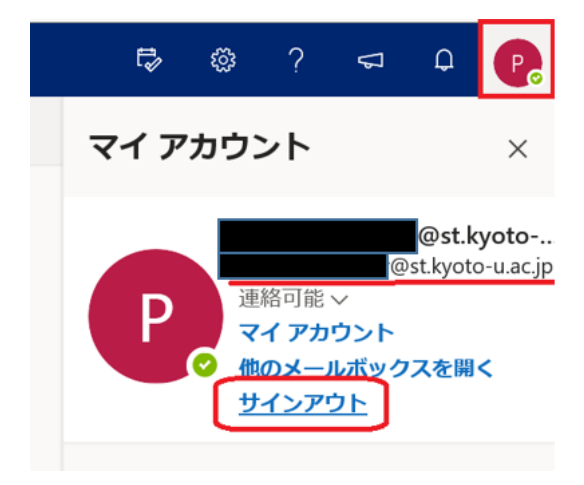

## 8.3.メールを読む

特に設定を変更していない場合、「受信トレイ」をクリックすると、次のような画面で 受信したメールの一覧が表示されます。

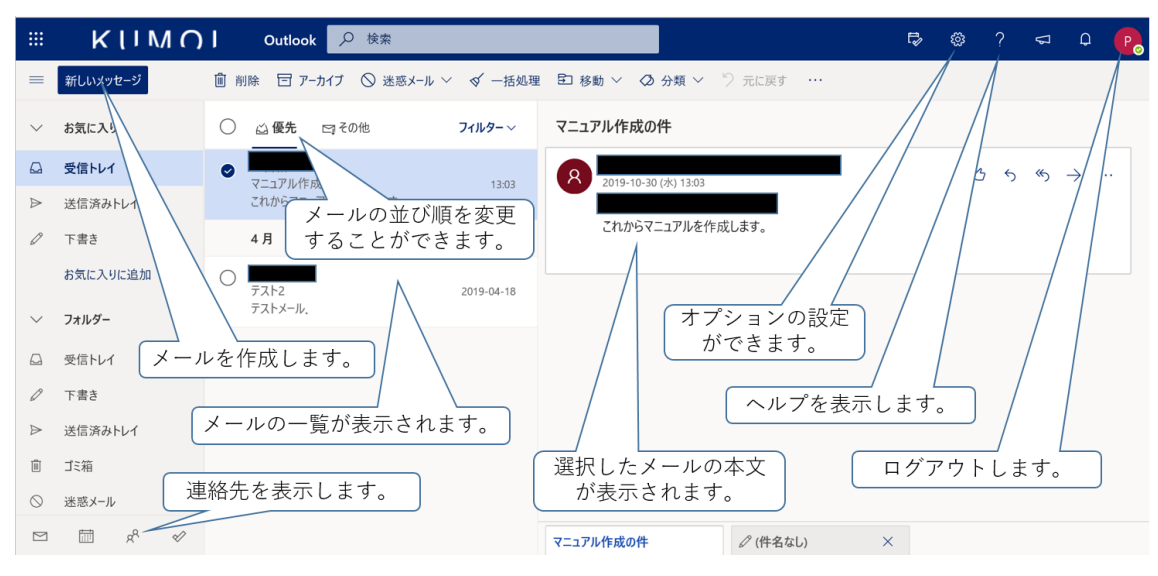

## 8.4.メールを書く

1. 「新規作成」をクリックします。

2. 次のような画面に変わります。

※ファイルを添付したいときは「♫添付」をクリックしてファイルを選択します。

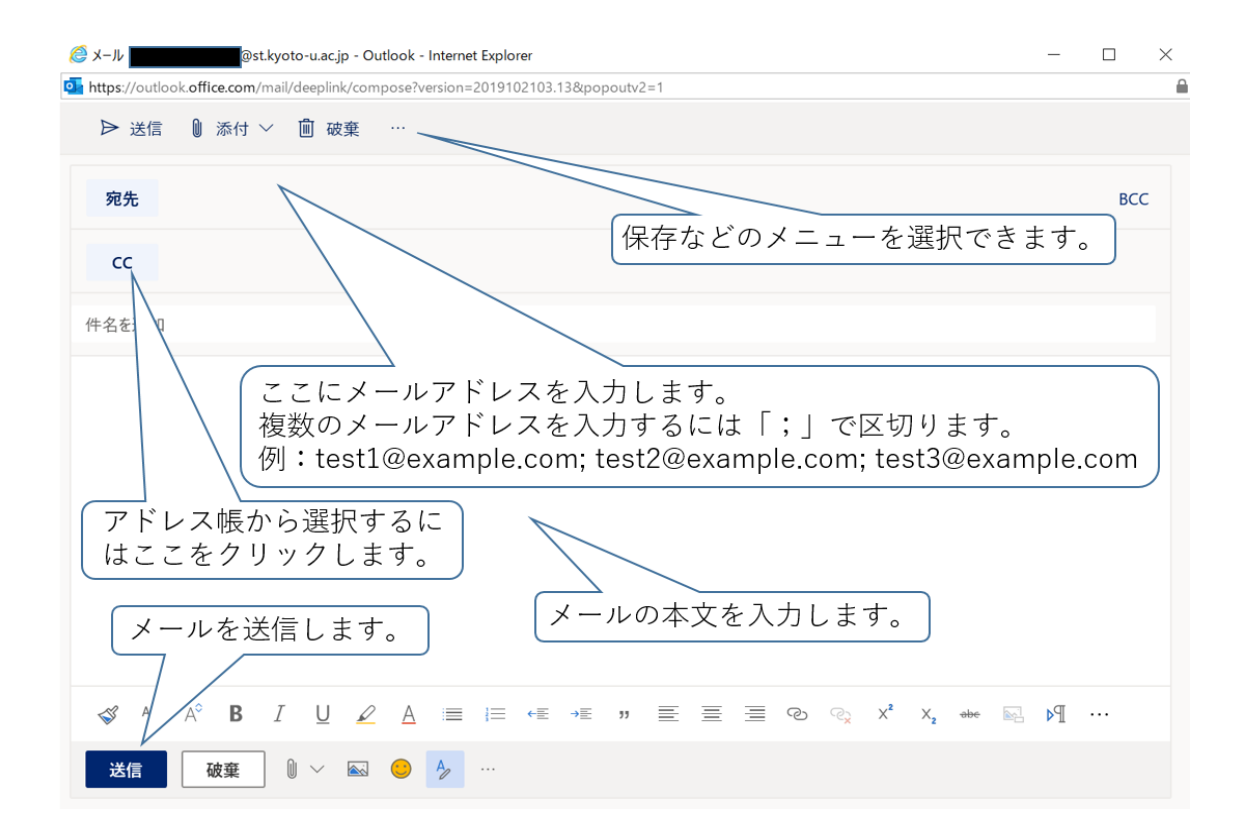

### 8.5.メールを自動転送する

メールの自動転送を設定することができます。メールの転送設定は Office365 のオプションからも行えますが、「KUMOI にメールが保存されない」、「メールが正しく転送されない」などの現象が発生する場合がありますので、転送設定は下の方法から行ってください。

- 1. https://ecs.iimc.kyoto-u.ac.jp/ にアクセスします。
- 2. 歯車のアイコンの右の「パスワード/内線の変更、学生用メール(KUMOI)の転送設定 変更」から「設定変更へ進む」ボタンをクリックし、ECS-ID とパスワードを入力し てログインします。

| 家家市都大学全学アプ     | コウント管理                                       |                                            |                                                       | 日本語 / English                                                  |
|----------------|----------------------------------------------|--------------------------------------------|-------------------------------------------------------|----------------------------------------------------------------|
| パスワードは誰にも教えないよ | うにしてください、たとえ教職員でも尋ね                          | ることはありません。                                 |                                                       |                                                                |
| M              | アカウントの有効化                                    |                                            |                                                       |                                                                |
|                | アカウント(ECS-ID、SPS-ID)をは                       | じめて利用される方、パスワードを忘                          | れて有効化通知書の再発行を受けた方は、こちらから                              | アカウントの有効化処理を行ってください。                                           |
|                | アカウントの有効化                                    |                                            |                                                       |                                                                |
|                | パスワード/内線の変更、学生用                              | メール(KUMOI)の転送設定                            | 安軍                                                    |                                                                |
| - Ste          | パスワードを変更される方、学生用メ                            | ール(KUMOI)の転送先を変更される                        | る方は、こちらから設定変更してください。                                  |                                                                |
|                | ※シングルサインオン(SSO)をされてい<br>※教職員用メール(KUMail)の転送設 | ない場合は、ログイン画面が表示され<br>定はKUMailのWebメール画面から変現 | iますので、全学アカウント(ECS–ID・SPS–ID)でロ<br>更してください。            | グインしてください。設定変更操作画面に遷移します。                                      |
| ₩ <b>₩</b>     | 設定変更へ進む                                      |                                            |                                                       |                                                                |
|                |                                              |                                            |                                                       | トノ友之朝朝(七明い合わせ                                                  |
|                |                                              |                                            | Institute                                             | for Information Management and Communication, Kyoto University |
|                |                                              |                                            |                                                       | ······································                         |
|                |                                              |                                            |                                                       |                                                                |
|                |                                              | 京都大                                        | 学統合認証システム                                             |                                                                |
|                |                                              |                                            | · · · · / · · ·                                       |                                                                |
|                |                                              |                                            | イン / Login                                            |                                                                |
|                |                                              | ユーザー名 / Username                           |                                                       |                                                                |
|                |                                              | パスワード / Password                           |                                                       |                                                                |
|                |                                              |                                            | ログイン / Login                                          |                                                                |
|                |                                              | パスワードをお忘れ<br>お困りの                          | の方はこちら / Forgot your password?<br>2方はこちら / Need Help? |                                                                |
|                |                                              |                                            | 京都大学情報環境機構 情報環境支援センタ                                  | 1                                                              |

3. 左側の「登録情報設定」の「メール転送先の変更」をクリックします。

4. 「新しい転送先メールアドレス」および下の「新しい転送先メールアドレス(確認)」 の欄に転送先のメールアドレスを入力し、「保存」をクリックします。

| 京都大学<br>KYOTO UNIVERSITY                                                            | ID Management System |                                         | Logout          |
|-------------------------------------------------------------------------------------|----------------------|-----------------------------------------|-----------------|
| Panda East                                                                          |                      |                                         | 日本語(Japanese) ¥ |
| Q、パスワード支更                                                                           | 登録情報変更               |                                         |                 |
| Yi sener                                                                            | メール転送先の変更            |                                         |                 |
| ▶ 登録情報確認                                                                            | KUMOIメールアドレス         | @st.kyoto-u.ac.jp                       |                 |
|                                                                                     | 現在の転送先メールアドレス        | (2020年8月以降、登録可能な転送先メールアドレスは1つのみになりました。) |                 |
| ▶ メール転送先の変更                                                                         | 新しい転送先メールアドレス        | xxxxxx.yyyyyyyy.z@gmail.com             |                 |
| 京都大学情報環境機構                                                                          | 新しい転送先メールアドレス(確認)    | xxxxxx.yyyyyyyy.z@gmail.com             |                 |
| Institute for Informa<br>tion Management an<br>d Communication,Ky<br>oto University | (業務) リセット            |                                         |                 |
| ■ よくある質問                                                                            |                      |                                         |                 |
| FAQ                                                                                 |                      |                                         |                 |

5. 確認のポップアップが表示されるので、変更する時は「OK」をクリックしてください。「情報を更新しました」という画面が表示されたら、設定は完了です。

| 京都大学<br>Kvoto University<br>Panda East                                                                                                    | ID Management System                                               | idmpch1.iime.kyoto-u.ac.jp の内容<br>EX-125<br>更新します。よるしいでしょうか?<br>キャンセル OK | Legout<br>日本語(Japanese) ♥ |
|----------------------------------------------------------------------------------------------------|--------------------------------------------------------------------|--------------------------------------------------------------------------|---------------------------|
| 🔍 パスワード変更                                                                                                    | 登録情報変更                                                             |                                                                          |                           |
| YL 登録情報変更                                                                                                    | メール転送先の変更                                                          |                                                                          |                           |
| · · ·                                                                                                    | KUMOIメールアドレス                                                       | @st.kyoto-u.ac.jp                                                        |                           |
| ▶ 登録情報雑誌                                                                                                    | 現在の転送先メールアドレス                                                      | (2020年8月以降、登録可能な転送先メールアドレスは1つのみになりました。)                                  |                           |
| ▶ メール転送先の変更                                                                                                    | 新しい転送先メールアドレス                                                      | xxxxx.yyyyyyyyz@gmail.com                                                |                           |
| 京都大学情報環境機構                                                                                                    | 新しい転送先メールアドレス(確認)                                                  | xxxxx.yyyyyyyyz.z@gmail.com                                              |                           |
| Institute for Informa<br>tion Hangement an<br>ocoumunication,Ky<br>oco University                                                                                                    | <u>保存</u><br>リセット                                                  |                                                                          |                           |
|                                                                                                    |                                                                    |                                                                          |                           |
| 京都大学<br>KYOTO UNIVERSITY<br>Panda East                                                                                                    | ID Management System                                               |                                                                          | Legout                    |
| 京都大学<br>KNOTO UNIVERSITY<br>Panda East                                                                                                    | ID Management System<br>登録情報変更                                     |                                                                          | Logoui                    |
| 京都大学<br>KNOTO UNIVERSITY<br>Panda East<br>ペ、パスワード変更<br>学校明現実更                                                                                                    | ID Management System<br>登録情報変更                                     |                                                                          | Legovi                    |
| <ul> <li>※応大学<br/>KNOTO UNIVERSITY</li> <li>Panda East</li> <li>ペ、パスワード変更</li> <li>☆、パスワード変更</li> <li>◆、金野県福定更</li> <li>&gt; 金野県福運郎</li> <li>&gt; メール転送先の変更</li> </ul>                                                                                                    | ID Management System<br>登録情報変更<br>文 EX-078<br>情報を更新しました            | -                                                                        | Lagout                    |
| 家都大学<br>KNOTO UNIVERSITY           Panda East           ペ、パスワード変更           小量素精構変更           ・登録情報変更           ・登録情報変更           ・ メール転送先の変更           ご 家家大学情報電機器                                                                                                    | ID Management System<br>登録情報変更<br>変変<br>EX-078<br>情報を更新しました<br>OK  | -                                                                        |                           |
| 京都大学<br>NOTIO UNIVERSITY           Panda East           ペ、パスワード変更           パ、コード変更           ・ 会身情報道部           ・ 会身情報道部           ・ メール転送先の変更           ご 家都大学情報電機機構           ご Institute for Information Management an dion Management an dion Management an dion University                                                                                              | ID Management System<br>登録情報変更<br>変<br>EX-078<br>情報を更新しました<br>OK   | s                                                                        |                           |
| 家都大学<br>NOTIO UNIVERSITY           Panda East           ・ パスワード変更           ・ パスワード変更           ・ 登録情報変更           ・ 登録情報変更           ・ 文小人転送先の変更           ・ メール転送先の変更           ・ メール転送先の変更           ・ メール転送先の変更           ・ メール転送先の変更           ・ メール転送先の変更           ・ メール転送先の変更           ・ メール転送先の変更           ・ メール転送先の変更           ・ メール転送先の変更           ・ メール転送先の変更 | ID Management System<br>登録情報変更<br>文<br>定<br>の<br>に<br>た の ろ<br>の に | z                                                                        |                           |

6. 右上にある「Logout」をクリックし終了します。転送の設定は以上です。

|  |            | 2 |  |  |
|--|------------|---|--|--|
|  |            |   |  |  |
|  |            |   |  |  |
|  | ログアウトしました。 |   |  |  |
|  |            |   |  |  |

- 8.6.連絡先の追加
- 1. Office365 メールのホーム画面左下の連絡先をクリックします。

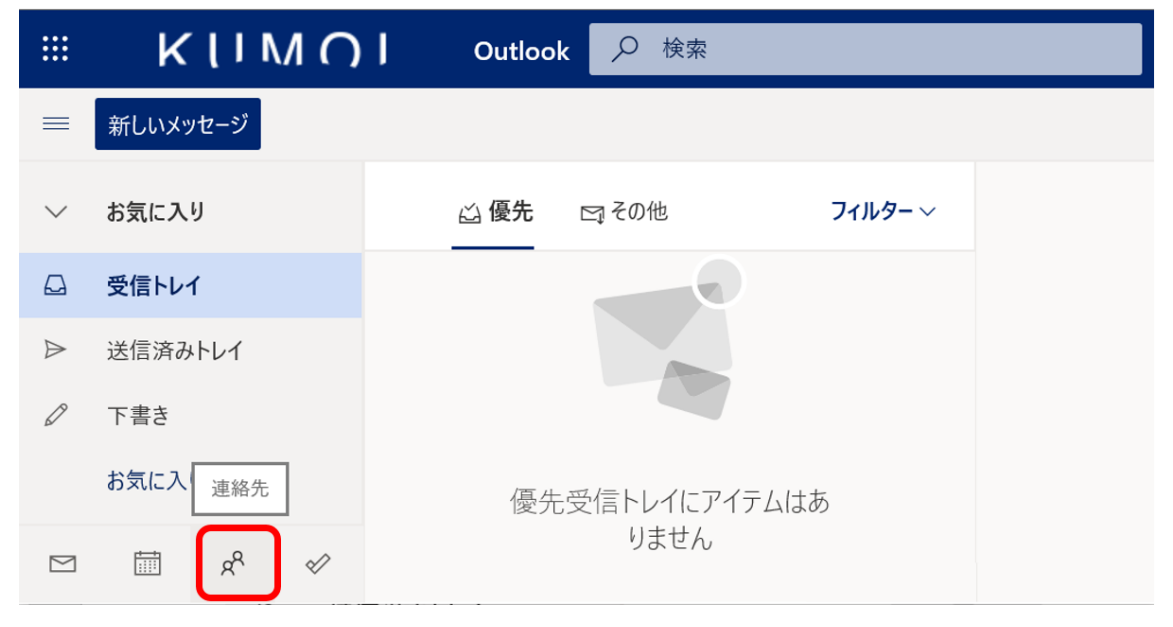

2. 下の画面の「新しい連絡先」もしくは「+連絡先を追加」をクリックします。

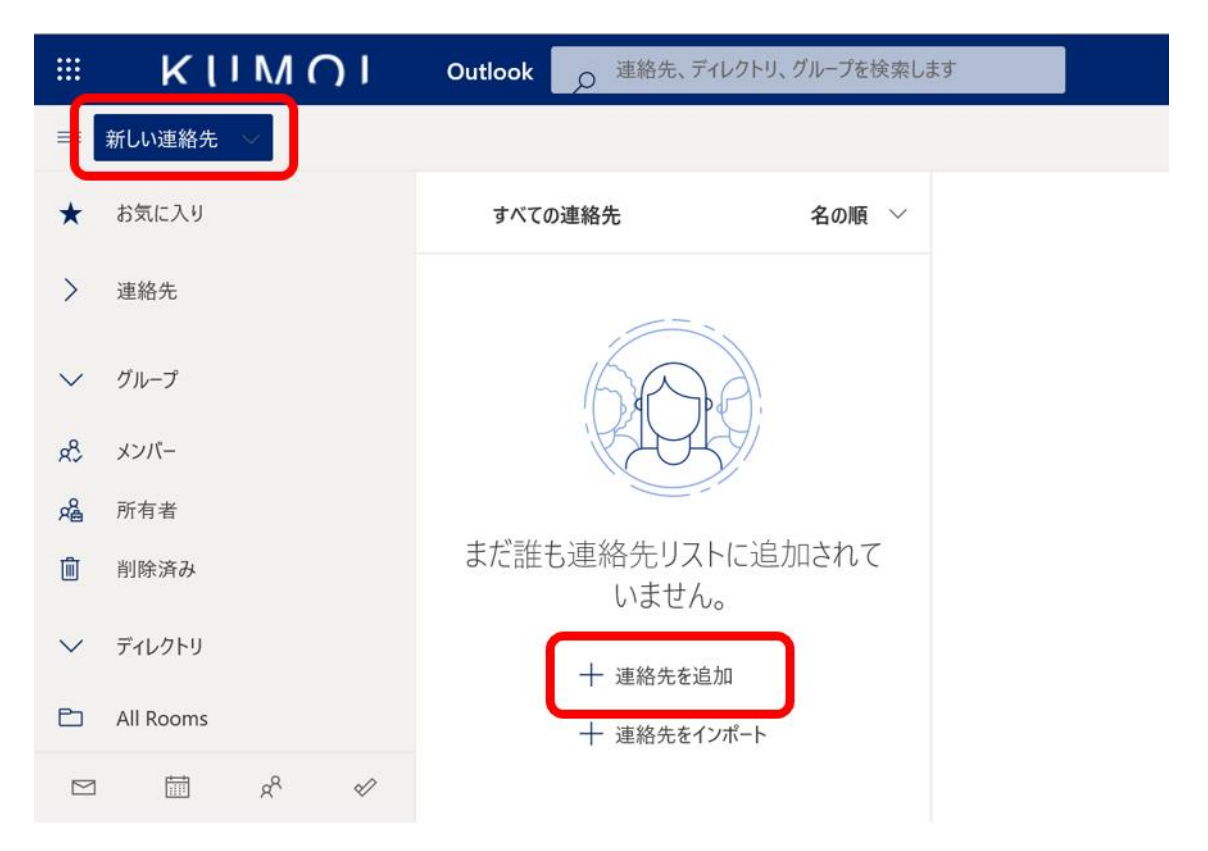

必要な情報を入力して「作成」をクリックします。途中でキャンセルする場合は「破棄」をクリックし、「破棄しますか?」のメッセージに応えて画面を閉じます。

|                                                                                    | ×                            |
|------------------------------------------------------------------------------------|------------------------------|
| 新しい連絡先                                                                             | 連絡先情報                        |
| マフにキニされていたいたごやびたりたじ                                                                | メール アドレス<br>cccccc@gmail.com |
| ここに表示されていない住所や誕生日など<br>のその他の情報を追加することができます。<br>[さらに追加]を選択すると、その他のオプ<br>ションが表示されます。 | 携带電話番号<br>ddddddddd          |
|                                                                                    | 勤務先                          |
|                                                                                    | 会社                           |
| <<>                                                                                | ×ŧ                           |
|                                                                                    | メモを追加                        |
|                                                                                    |                              |
|                                                                                    |                              |
|                                                                                    | 作成 破棄 十 さらに追加 ~              |

| 破棄しますか?      |       |  |
|--------------|-------|--|
| 変更内容を破棄しますか? |       |  |
| ОК           | キャンセル |  |

## 8.7.言語設定の変更

以下の操作を行うことで使用する言語を変更することができます。

ここでは例として表示言語を日本語から英語に変えます。

1. 画面の右上の歯車のアイコンをクリックします。「Outlook のすべての設定を表示」 にします。

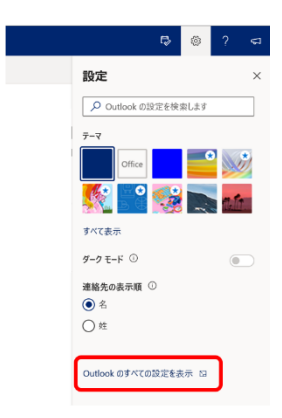

「全般」にある「言語とタイムゾーン」をクリックし、言語のところをクリックし、
 日本語から English(United States)に変更します。

| 設定 言語とタイム ゾーン       | 言語とタイム ゾーン                                                                                                    | 保存 破棄 🗙                                                                                                    |
|---------------------|----------------------------------------------------------------------------------------------------|----------------------------------------------------------------------------------------------------|
| <ul> <li></li></ul> | 冒護         日本語(日本)         日内の形式(たくは、2020年5月1日は久のように致かぞれより)         2020-09-01         時刻の形式         01:01 - 23:59         現在のタイムゾーン         (UTC+09:00) 大阪、札幌、東京         あなたの勤務時間の現在のタイムゾーンは (UTC-08:00) 太平洋標準目<br>永続的に (UTC+09:00) 大阪、札幌、東京 のタイムゾーンを使用する<br>て変更できます。         勤務時間を更新 | <ul> <li>、</li> <li>、</li> <li>、</li> <li>、</li> <li>、</li> <li></li> <li></li></ul> |

# 3. 「保存」をクリックします。

| 設定                                                                                                    | 言語とタイム ゾーン                                                         | 言語とタイム ゾーン ( <u>保存</u> ) <sub>破棄</sub> ×                                    |
|----------------------------------------------------------------------------------------------------|--------------------------------------------------------------------|-----------------------------------------------------------------------------|
| <ul> <li>▶ 設定を検索</li> <li>※ 全般</li> <li>※ メール</li> <li>一 予定表</li> <li>x<sup>A</sup> 連絡先</li> <li>ク1ック設定を表示</li> </ul> | デザイン<br>通知<br>カテゴリ<br>アクセシビリティ<br>モバイル デバイス<br>ストレージ<br>ブライバシーとデータ | 言語         Lnglish (United States)       ✓            ・         ・         ・ |

8.8.メールソフトを利用するときには

学生用メールは Web ブラウザでの利用を推奨していますが、自宅や研究室のパソコンからは、一般のメールソフト(Microsoft Outlook、Mozilla Thunderbird など)でメールを読むことも可能です。Exchange を利用する方法と、POP/IMAP を利用する方法があります。

以下には簡単な説明を記載します。詳しくは、<u>https://www.iimc.kyoto-</u> u.ac.jp/ja/services/mail/kumoi/use/use.html をご覧ください。

Exchange を利用する場合、アカウントの種類として Exchange を選択して下さい。認証 時に、ご自身の ECS-ID とパスワードの入力を求められます。

Windows, macOS, iOS, iPadOS, Android の標準メールアプリや、Microsoft Outlook など が対応しています。

POP/IMAP を利用する場合、以下のように設定してください。

2022 年 9 月現在、Mozila Thunderbird のみ対応しています。

♦受信

- ・サーバ名: outlook.office365.com
- ・ユーザ名: (自身の学生メールアドレス)
- ・IMAP4 利用可 (SSL 必須: 993 番ポート)
- ・POP3 利用可(SSL 必須: 995 番ポート)
- ・認証方式:OAuth2

♦送信

- ・サーバ名: smtp.office365.com
- ・認証アカウント:(自身の学生メールアドレス)
- ・SMTP AUTH 利用可 (STARTTLS 必須:587 番ポート)
- ・認証方式:OAuth2
- 認証時に、ご自身の ECS-ID とパスワードの入力を求められます。

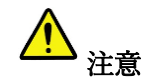